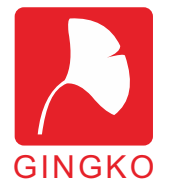

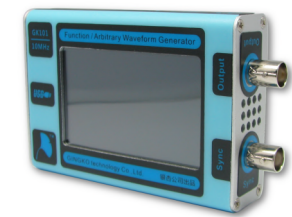

# GK101 10MHz 任意波形发生器

GK101 10MHz掌上任意波形发生器基于多项 先进技术,在较小的体积上实现了普通台式仪器 才具有的功能。仪器仅手掌大小,实现了80M采样 率、10MHz最大频率、10Vpp最高幅度的输出。

仪器具有全功能的任意波管理、输出功能。任 意波数据采用文件系统管理,协议对用户开放,通 过虚拟U盘技术,用户可以方便的管理多个任意波 文件。

仪器采用高分辨率3寸真彩液晶显示器,并配 有电阻触摸屏。配合极具有表达力的中文界面,使用 户能快速上手使用,完美表达波形参数。

仪器具有固件升级功能,银杏科技将根据用户 反馈逐渐升级、完善仪器固件。

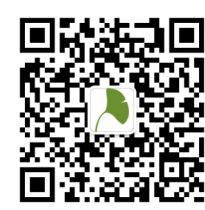

请关银杏科技微信公众平台,以便获取 最新应用说明、PC软件及固件。

通过两种方式关注我们:

1、添加朋友,我们的微信号:**eeschool** 

2、用微信"扫一扫",扫描左边二维码。

技术支持、固件更新请访问官方论坛: http://www.eeschool.org(电子工程师学堂)

官方网络直销店铺: http://i-board.taobao.com(电子学堂旗舰店)

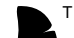

银杏科技(GINGKO) 商标,受到中国法律保护。银杏科技(GINGKO)版权所有。 2014.07.27 第一版 一、技术指标

#### ■ 波形特性

- 标准波形:正弦波,方波,三角波,升锯齿, 降锯齿,SINC,噪声,升指数, 降指数,正全波,负全波,正半波, 负半波,高斯函数,直流
- 采样率:80MS/s 垂直分辨率:14bit
- 任意波点数:2~32K 内置存储:128M

## ■ 频率特性

| 输出范围 | 1: | 正弦 | 波 | : | 1mHz~10MHz |
|------|----|----|---|---|------------|
|      |    | 方  | 波 | : | 1mHz~10MHz |
|      |    | 其  | 他 | : | 1mHz~1MHz  |

分辨率:1mHz 精 度:50ppm

#### ■ 电压特性

输出范围:10mVpp~10Vpp

| 分辨率:12bit | 准确度:设定值8%     |
|-----------|---------------|
| 偏置范围: ±5V | 幅度平坦度:优于0.3dB |

## ■ 方波特性

方波占空比:1mHz~1MHz:0.1%~99.9% 1MHz~10MHz:固定50%

上升/下降沿:<20ns 过冲:<5%

#### ■ 其他特性

输出阻抗:50欧姆

斜波对称度:0.1%~99.9%

同步信号:4.8V~5.2V, TTL电平

电源需求:直流4.75V~5.25V, < 400mA

显示特性:3寸,240x400分辨率

尺寸:116mmx76mmx26mm(长宽高)

重量:180g

## 二、接口说明

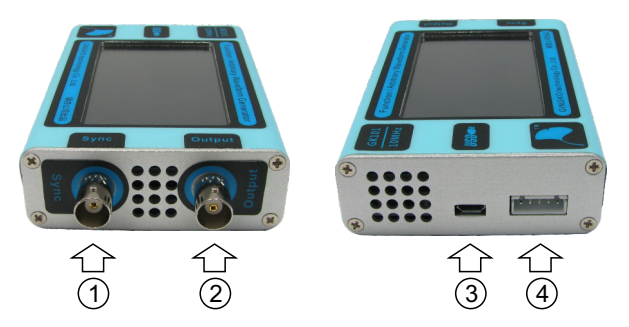

1、Sync:同步输出。输出通道选择标准波形时,同步输出端口会输出一个与标准波形同频、同相的 TTL波形(低电平OV、高电平5V)。可以通过 此端口与数字系统连接,作为数字系统的时钟或 触发信号。

2、Output:波形输出端口。本端口为仪器的主输出端口,可以输出标准波形/任意波形。具有50欧姆输出阻抗。使用时请不要将高压输入到此端口。

3、USB接口。接口形式为micro usb的标准USB接口。它有两个功能:一是为仪器供电(5V电压); 二是可以与计算机通信。我们也可以通过此接口 升级固件。

4、扩展接口。包含UART、触发输入/输出的端口, 此端口功能请参考专门文档。

#### 三、附件说明

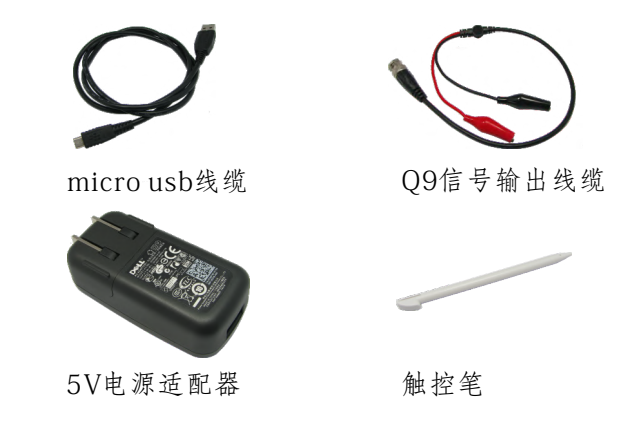

#### 四、基本操作

1、连接电源:

通过附件 micro usb 线缆,直接连接计算机USB 接口完成仪器供电。或者连接附带的5V电源适配器 亦可对仪器供电。由于 micro usb 接口尺寸小,插拔 时请不要太用力,不要上下、左右晃动,接头突起 点朝上,水平稍用力插拔即可。

2、输出波形:

通过附件触摸笔(或者手指指甲)触控界面,完成波形选择、参数设定。设定后可通过附送Q9 线缆(或示波器探头)连接示波器,观看波形。 注:电阻屏需要有压感才能有效。

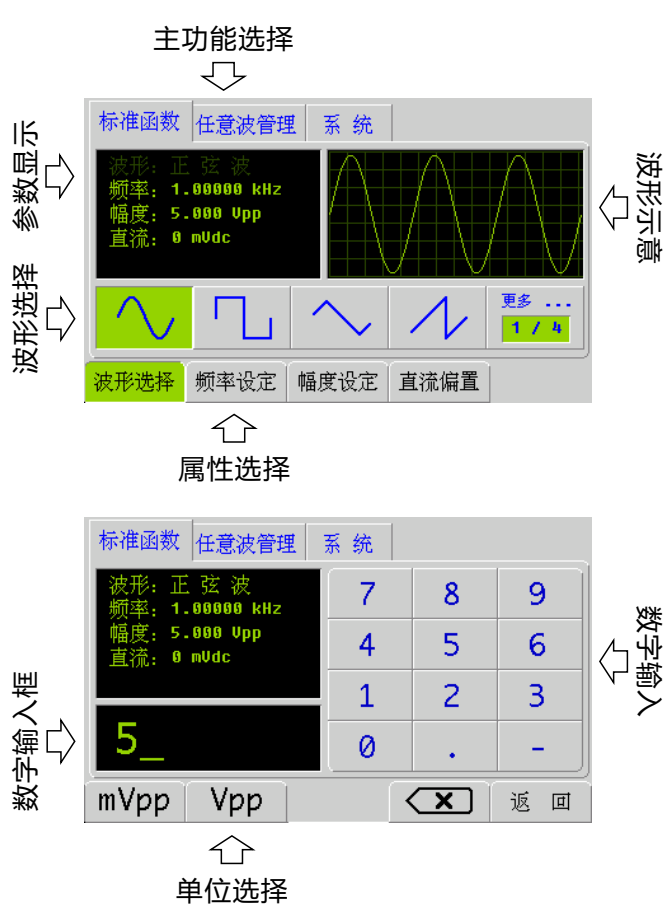

## 五、虚拟U盘功能

仪器所有的参数、数据文件均以文件形式存储在 内置的 128M 存储器内。为了方便管理, 仪器内置 了虚拟U盘功能。顾名思义, 虚拟U盘即是把仪器虚 拟成一个U盘。接入计算机后, 可以发现多了一个盘 符(容量128M)。

虚拟U盘根目录包含两个文件夹,分别为:

| <system></system>     | <br>系统文件夹  |
|-----------------------|------------|
| <arb_wave></arb_wave> | <br>任意波文件夹 |

系统文件夹为系统运行所必须的文件集合,包括 配置文件、仪器校准数据、标准波形文件及参数存 储等。请不要动此文件夹内的文件,否则会导致系 统无法正常启动。

任意波文件夹为存储用户任意波文件的集合,连接计算机后,用户可以对此文件夹内的文件进行删除、建立等操作。具体任意波生成方法,请参考专用文档。

开机时点击提示按钮进入虚拟U盘模式,再次点击退出虚拟U盘模式。运行过程中不能进入此模式。

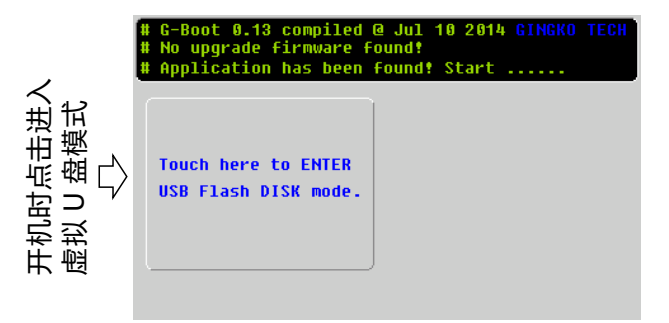

#### 六、升级固件

为了逐步增加功能、修复bug, 仪器提供了自行 升级固件的功能。用户可以通过虚拟U盘模式升级固 件。升级固件的步骤如下:

- 1、去官方论坛下载固件,名字为:update.bin;
- 2、把仪器连接到计算机;进入虚拟U盘模式;
- 3、不要对文件做任何改动,直接拷贝到U盘的根目录;

- 4、退出虚拟U盘模式,这时仪器会自动检测到升级 文件;
- 5、点击升级按钮(右侧按钮),仪器进行升级。升级固件的时候千万不要断电、不要对仪器进行任何操作,不然可能导致升级失败。升级成功后,仪器会自行使用新固件启动。
- 6、为了确认固件是否升级成功,也可以查看系统功 能下<关于>菜单下的仪器版本信息。

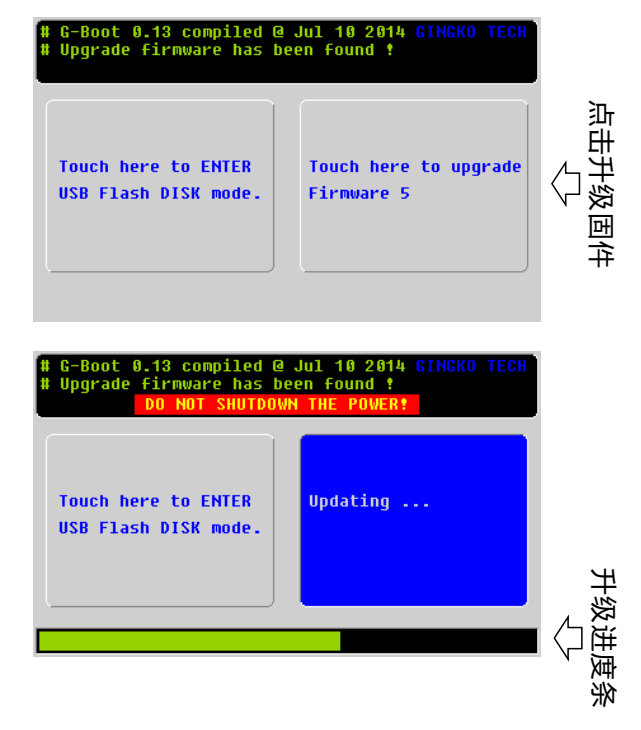

#### 七、保修政策

仪器免费保修一年,一年后成本维修。保修、维修所带来的运输费用,公司与客户各承担一半。下列情况不在免费保修范围之内:

- 液晶为易损件,使用、携带时请大家轻拿轻放, 注意包装。液晶损坏不在保修范围内。
- 2、人为损坏,不在保修范围之内。
- 不正当操作导致损坏(如输入高压、进水等), 不在保修范围之内。